## GESAMTSCHULE NIEDERWALGERN

Kooperative Gesamtschule des Kreises Marburg - Biedenkopf

Ganztagsschule im Profil 3

#### Anschrift:

Schulstraße 18, 35096 Weimar-Niederwalgern

Telefon:

Telefax:

Internetadresse: 06426/9248-0 06426/9248-49 <u>www.gs-niederwalgern.de</u>

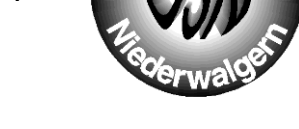

eMail: poststelle@verwaltung.gs-niederwalgern.de

# Anleitung zur Nutzung von "Webex Videokonferenzen"

## **Die Webex-App herunterladen**

- 1. Öffne die folgende Website, um die Webex Meetings App auf dem Desktop zu installieren: https://www.webex.com/de/downloads.html Die Tablet oder Smartphone App findest du unter: https://apps.apple.com/de/app/cisco-webex-meetings/id298844386 (AppStore) https://play.google.com/store/apps/details?id=com.cisco.webex.meetings (Playstore)
- 2. Wähle Webex Meetings aus und klicke auf herunterladen.

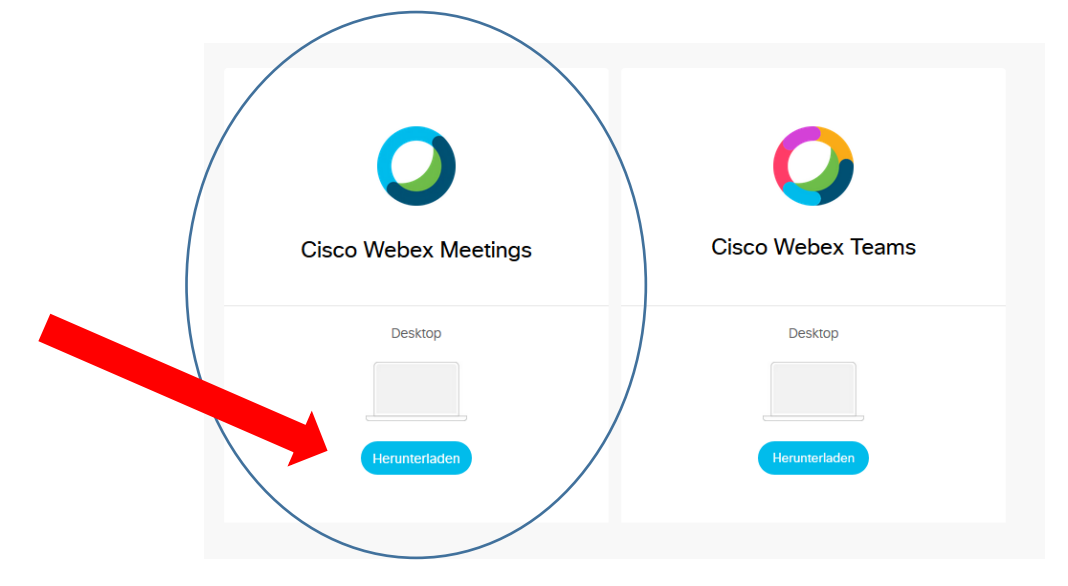

3. Folge der Anleitung zur Installation.

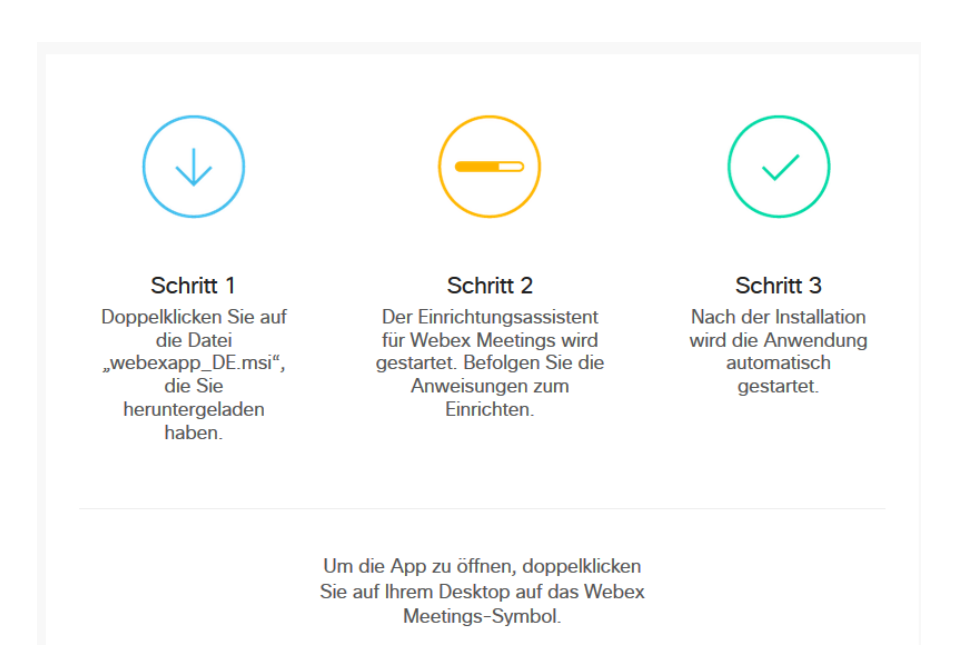

 Nach der Installation öffnet sich folgendes Fenster:
Für die Teilnahme an einer Videokonferenz musst du dich hier nicht anmelden. Du kannst das Fenster also einfach schließen.

Auch in der App für Tablet bzw. Smartphone kommt erst ein Anmeldebildschirm, auch hier musst du dich **nicht** anmelden.

Solltest du auf ein Feld kommen, bei der eine URL oder Ähnliches abgefragt wird, kannst du auch dieses einfach wegklicken. Solange du dich nicht registriert hast, besitzt

du keine eigene URL. Registrieren musst du dich nur, wenn du selbst als Gastgeber/in ein Meeting abhalten willst.

 Damit ist die Installation abgeschlossen und du kannst per Einladung an einer Videokonferenz über Webex Meetings teilnehmen.

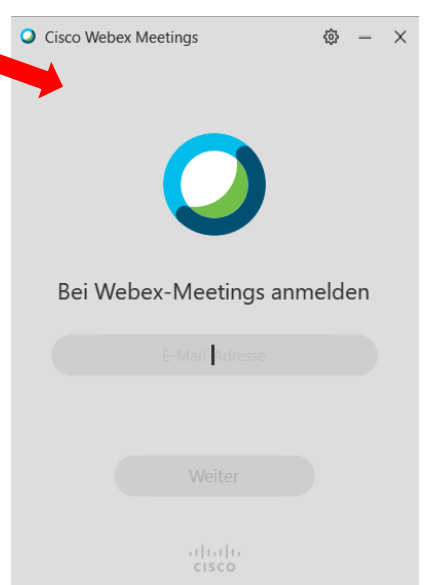

### An einem Meeting teilnehmen

 Du erhältst eine E-Mail mit der Einladung zu einer Videokonferenz. Um an dem Meeting teilzunehmen, klicke auf den Button "Meeting beitreten".

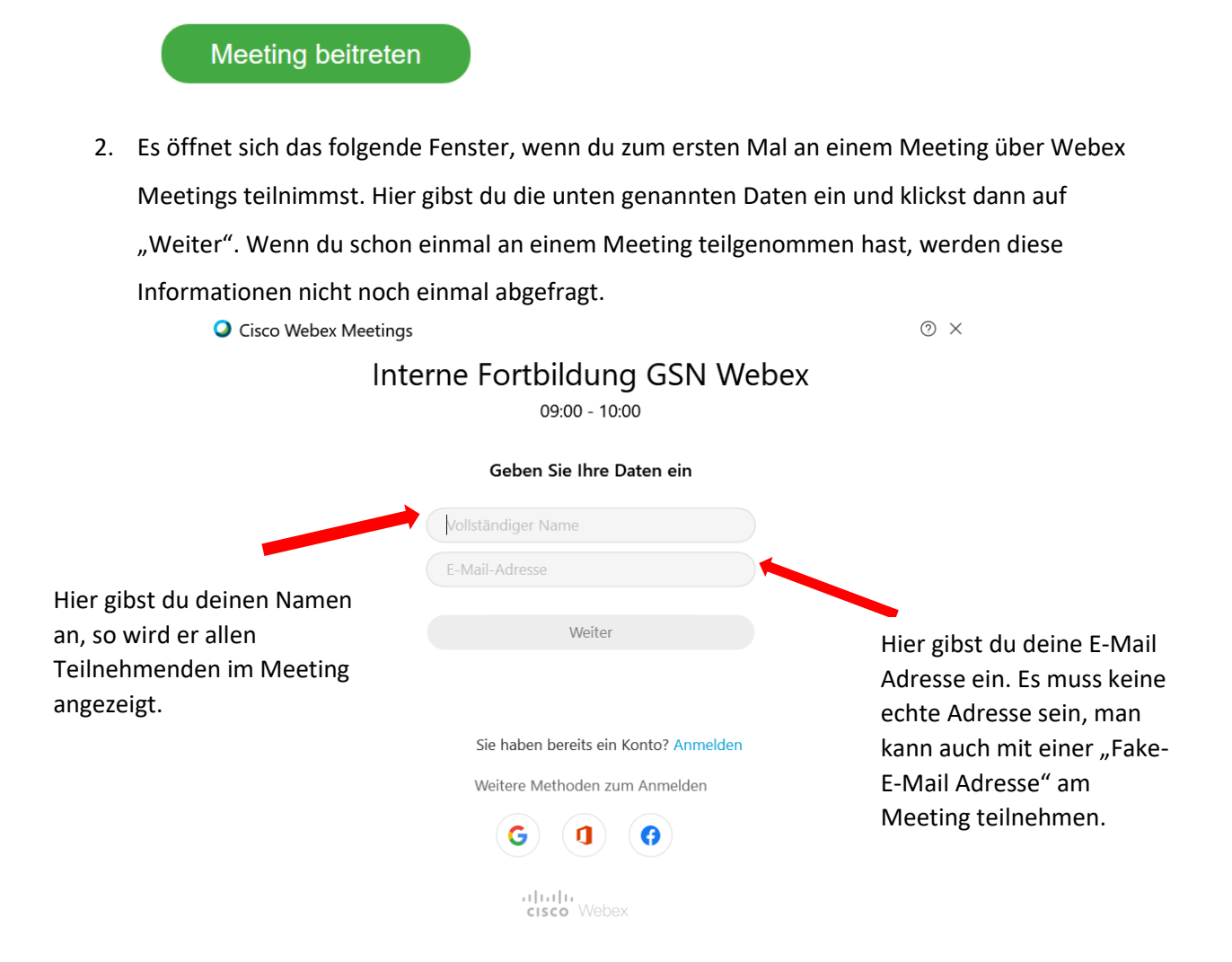

 Im nächsten Schritt öffnet sich auf dem Desktop eine Seite, bei der du automatisch an die Desktop App weitergeleitet wirst. Wenn du nicht weitergeleitet wirst, findest du auf der Seite einen Button, auf den du klicken kannst.

| Interne Fortbildung GSN Webex<br>Dienstag, 21. Apr. 2020   09:00 - 10:00 ()                                                                                |  |  |  |  |
|----------------------------------------------------------------------------------------------------|--|--|--|--|
| Starten von Cisco Webex Meetings                                                                                                    |  |  |  |  |
| Klicken Sie auf Cisco Webex Meetings öffnen, wenn Ihr Browser eine Meldung anzeigt.<br>Wenn Ihr Browser keine Meldung anzeigt, öffnen Sie die Desktop-App. |  |  |  |  |

4. Nun öffnet sich zunächst eine Videovorschau, bevor du dem Meeting beitreten kannst. Hier siehst du, welcher Bildausschnitt von dir angezeigt wird. Sobald du bereit bist und dem Meeting beitreten möchtest, klicke auf "Meeting beitreten".

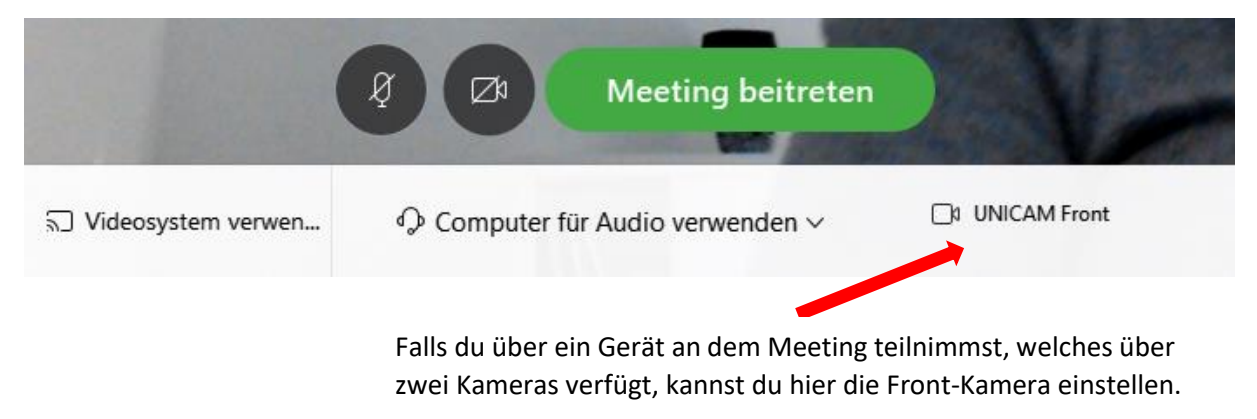

## Alle Funktionen im Meeting für Teilnehmende

1. Mikrofoneinstellung

Das Mikrofon kannst du über die unten dargestellte Leiste an- und ausschalten. Sobald das Symbol rot erscheint, ist das Mikrofon ausgeschaltet. Erscheint es schwarz, ist das Mikrofon an und alle Chatteilnehmer/innen können dich sprechen hören.

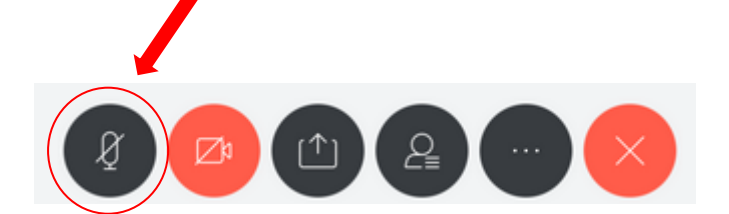

#### 2. Kameraeinstellungen

Die Kamera kannst du über die unten dargestellte Leiste an- und ausschalten. Sobald das Symbol rot erscheint, ist die Kamera ausgeschaltet. Erscheint es schwarz, ist die Kamera an und alle Chatteilnehmer/innen können dich sehen.

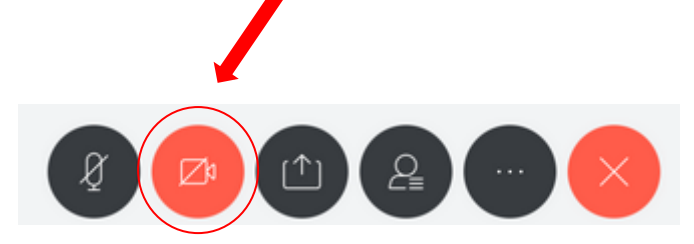

#### 3. Meldefunktion

Über die Meldefunktion kannst du dem Gastgeber/der Gastgeberin signalisieren, dass du sprechen möchten. Um diese zu aktivieren klicke auf das Handsymbol neben deinem Namen.

4

|                            | eilnehmer (2) |                    |   |
|----------------------------|---------------|--------------------|---|
| Q Suche                    |               |                    | ) |
| Mara Mara (Gastgeber, ich) |               |                    |   |
| S Steffi                   | ð             | »                  |   |
|                            |               |                    |   |
|                            |               |                    |   |
| Q4<br>Finladen             | O<br>Chat     | g<br>Stummschalten |   |

Sobald das Symbol blau erscheint, ist die Funktion aktiviert. Klicke wieder auf das Handsymbol, wenn du die Funktion deaktivieren willst. Das Feld erscheint dann wieder weiß.

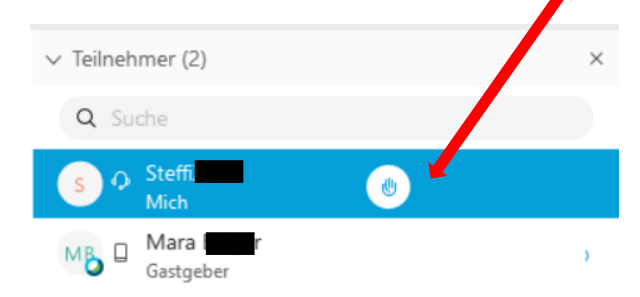

#### 4. Chat

Neben der Sprechfunktion über das Mikrofon, kannst du <u>gleichzeitig</u> über einen Chat schriftlich kommunizieren. Diese Funktion ist in den verschiedenen App-, Browser- und Desktopversionen an unterschiedlichen Positionen zu finden. An einer Stelle des Konferenzfensters solltest du das unten markierte Symbol finden. Klicke dieses an, um die Chatfunktion zu nutzen.

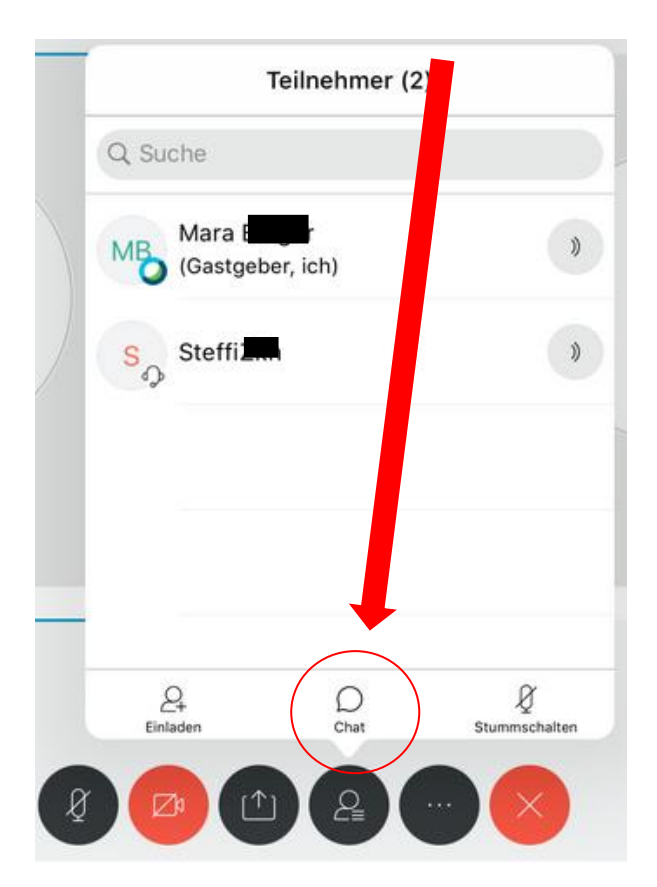

| Abbrechen           | Chat mit allen |        |                                                                                            |
|---------------------|----------------|--------|--------------------------------------------------------------------------------------------|
|                     |                | Hallo  |                                                                                            |
| SteffiZkn:<br>Hallo |                |        | Schreibe in die untere Spalte<br>und klicke rechts auf "Senden",<br>um den Chat zu nutzen. |
|                     |                | 5      |                                                                                            |
|                     |                |        |                                                                                            |
|                     |                |        |                                                                                            |
|                     |                | Senden |                                                                                            |
| Ø                   |                |        |                                                                                            |

5. Whiteboard Funktion, Bildschirm teilen, Dateien hochladen

Klicke auf das unten markierte Symbol, wenn du weitere Funktionen nutzen möchtest. Hierüber kannst du beispielsweise deinen "**Bildschirm freigeben**", wenn du den Teilnehmer/innen etwas auf deinem eigenen Bildschirm zeigen möchtest.

Eigene **Dateien** kanns du hierüber hochladen und für die Teilnehmer/innen zugänglich machen. Diese können von den Teilnehmer/innen innerhalb der Konferenz nicht<sup>(</sup> bearbeitet werden.

Das Tool **"Whiteboard**" funktioniert ähnlich, wie das analoge Whiteboard. Hierüber kann ein gemeinsames "Tafelbild" erstellt werden.

Inhalte teilen Bildschirm freigeben 🕥 Freigeben eines 3-D-Objekts 🥯 £ Kürzl. geteilt > C Whiteboard bax Box > Dropbox > Google Drive 5 **IBM Connections Cloud** > Microsoft OneDrive × jeber, Fotos Um eine Datei von einer anderen Anwendung, z. B. E-Mail, zu teilen, gehen Sie zu dieser Anwendung und verwenden Sie die Funktion "In Webex öffnen"

Jede/r Teilnehmer/in wird in einer anderen Farbe dargestellt. Geschriebenes kann <u>nur</u> von dem Schreiber/der Schreiberin selbst gelöscht werden.

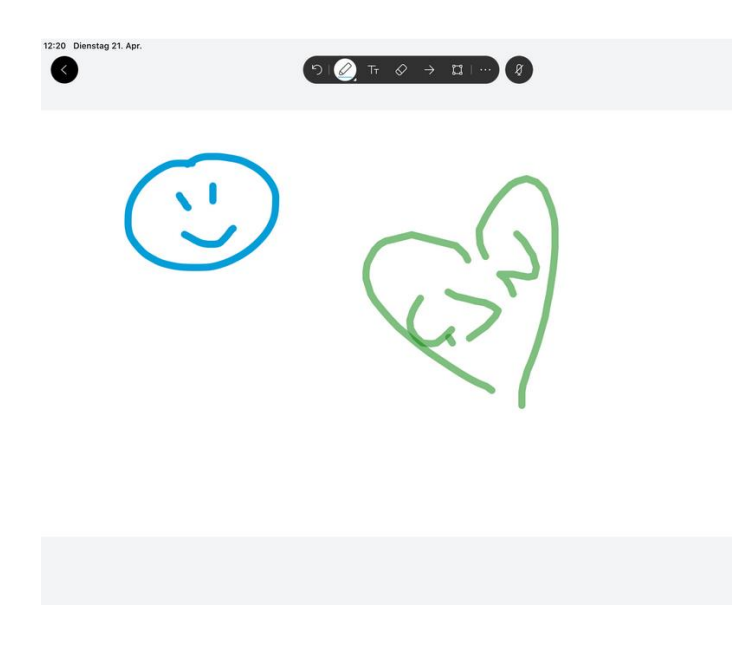

## Vorschläge Chatiquette

- 1. Nur das Mikrofon des Gastgebers/der Gastgeberin und einer weiteren Person, die gerade spricht sind angeschaltet. Alle anderen Teilnehmenden stehen auf stumm.
- 2. Nutzung der Meldefunktion, um zu sprechen.
- 3. Bei einer hohen Teilnehmendenzahl sollte die Videofunktion ausgeschaltet werden, um die Verbindung nicht zu überlasten.
- 4. Die Nutzung eines Headsets wird empfohlen.